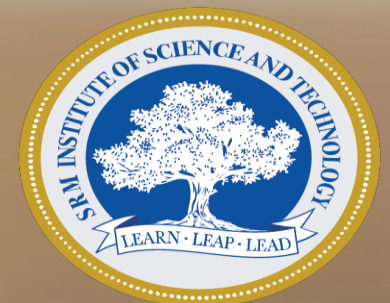

# **Instructions for Examination**

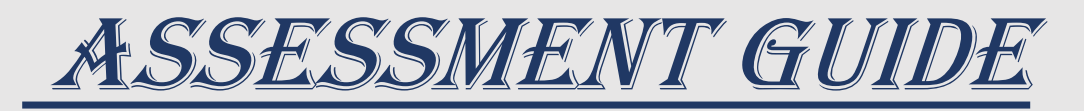

# What is covered?

- Do's & Don'ts
- Starting the Application
- Starting the exam (Student's point of view)
- Al Cam Detection During Exam
- Submitting the Exam
- Communication

#### Windows Or Mac based desktop Application to conduct assessments

#### **Minimum Requirements**

Laptop with functional camera and microphone.

\*\*Speaker volume to be kept at 100% in case the proctor tries to connect with you to trouble shoot technical issues or to warn you in case of any suspected malpractice.

CPU - Intel i3 ( $4^{TH}$  Gen) equivalent or above.

RAM - 4gb or above

Internet Speed – Minimum 1MBPS

Hard Disk - 2 Gb free space

Windows 8 or above

Mac 10.14 Mojave and above

#### To keep in mind

## **Common errors**

Before starting the exam shut all other applications.

Do not sit in front of a window or bright light. A plain wall background is the most suitable choice.

Once the exam is over, wait for the exam to complete uploading

Take a mock exam before the date of the actual exam

Look into the screen while giving the exam.

Uninstall Any Remote Tools installed or running in background. E.g. Anydesk or Teamviewer or Zoom or Webinar or Teams etc.

#### To keep in mind

#### MONITORING

#### YOU ARE BEING CONTINOUSLY MONITORED BY ASSIGNED TRAINED PROCTOR.

Every Action/Event from Candidate end is recorded, captured and vigorously monitored by Proctor.

The Proctor has every right to Warn / Pause / Stop the candidate exam at any point of exam if he found any Malpractice happening.

A Continuous video is being recorded(stored) and can be used as evidence to cancel that candidate candidature if he seems do any kind of Mal-Practice during Main exam.

Whenever there is event, that Images and Video is saved separately with Rollnumber. Hence, be fair and give the exam with Honesty.

The Proctor has the facility to do Video conference with candidate if there is any technical issue.

# DO'S & DON'TS DURING THE EXAM

#### **Specific Do's and Don'ts:**

- 1. Do not move from your seats, during the exam. You cannot take biobreaks during the duration of the exam.
- 2. You should sit facing the screen throughout the exam and should not look sideways or down.
- 3. You are not allowed to keep mobile phones, digital watches, or any other electronic devices with you during the exam.
- 4. You are not permitted to wear sunglasses/headphones.
- 5. You should take the exam, seated in a room where there is sufficient light. You must ensure you are the only person in the room during the exam and there is no disturbance. Do not entertain any other person in the room
- 6. Do not contact/talk to anyone or take the assistance from anyone during the exam.
- 7. Do not keep any text or bits of paper or any material/notes/rough paper with you during the exam.
- 8. Do not access any other site/screen on your laptop/Personal computers during the exam.
- 9. Do not try to log in from multiple devices.
- 10. Do not google or search from any other source.
- 11. Do not lip-sync or read the questions aloud.
- 12. Do not cover your face with hair/mask/clothing or anything else
- 13. Do not have any background noise/voices/music//TV.
- 14. You are not allowed to have food/beverage during the exam except water.

## WEBCAM or Integrated Camera Enabling or Troubleshooting Guide

Just in case if the camera is not giving permissions or not being accessed by browser, kindly go through the following steps:

✓ Check the camera is functional or NOT in Online Website:

https://www.onlinemictest.com/webcam-test/ or https://webcammictest.com/

- Make sure you have only 1 camera (integrated first priority). If another camera is present, please disconnect.
- ✓ Make sure that camera is enabled in camera privacy settings: Kindly see Picture
- ✓ The following services need to be enabled:

#### Press Windows + r → Run → Services.msc

- Windows camera Frame server
- Windows Audio
- Windows Audio Endpoint builder
- Web Management server

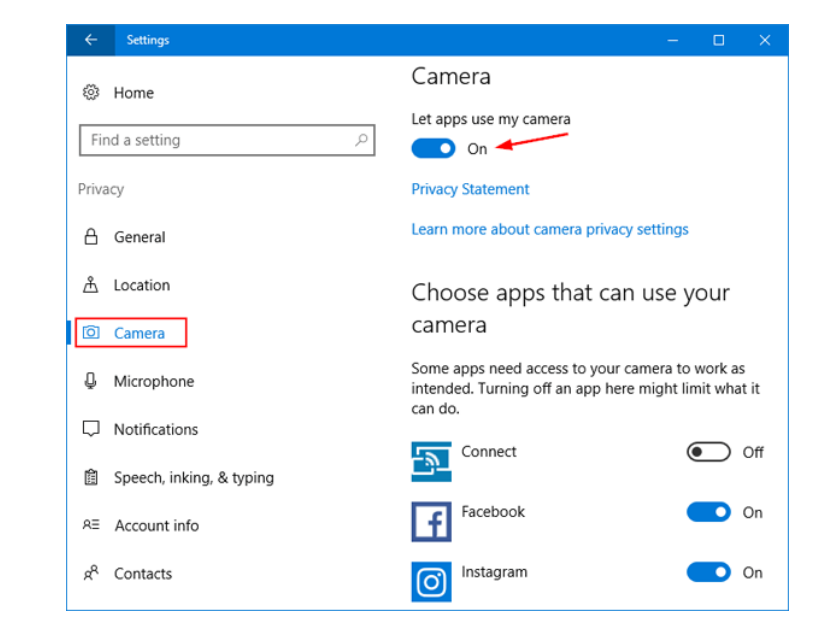

### Starting the Exam Application

### • Step 1 – Find *download application from the below link*

https://srmjee.srmist.edu.in/adminpanel/instructions/exam.aspx

### Step 2 – Installing the application

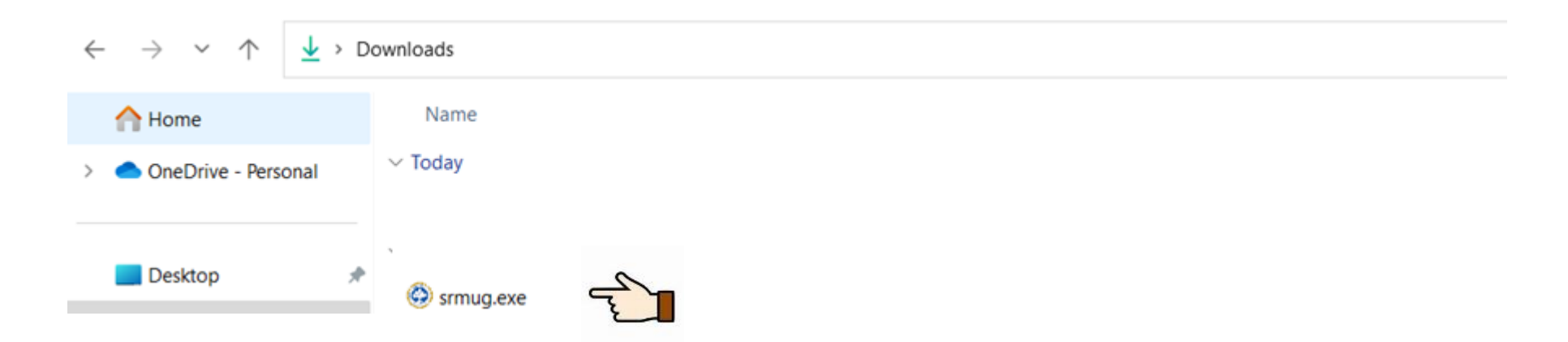

Go to downloads and double click on the application to install

### Starting the Exam Application

• Step 2 – *Installing the application* 

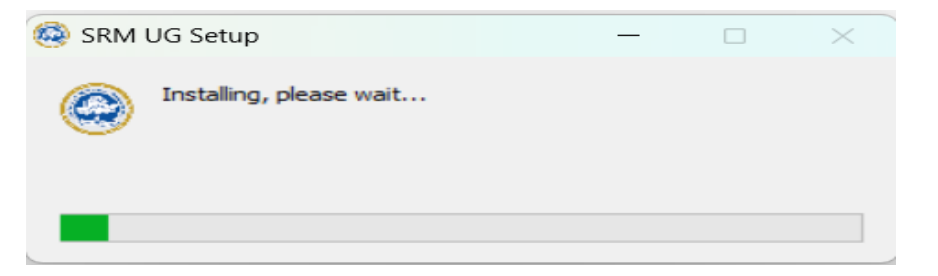

Please wait till the installation is complete

- Step 3 Starting the application
- (a) application will run automatically & candidate may proceed to login
- (b) If the application does not run automatically, you will find the application icon on your desktop. Double click on it to proceed

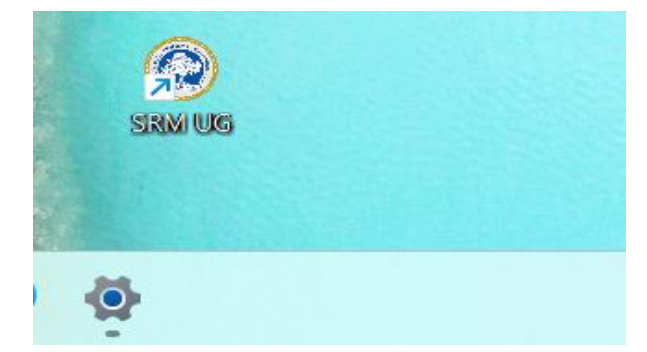

Click on the Click on the application found on the desktop to Launch

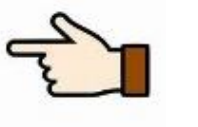

### IDENTIFY 32-BIT or 64-BIT OF YOUR OS

• Step 1 –

Select the Start 🖷 button, then select Settings 🔅 > System 😐 > About 🕛

• Step 2-

### Check System Type In Device Specification:

| (i) | Device specificati                                                | ons                                                                                                    |  |  |
|-----|-------------------------------------------------------------------|----------------------------------------------------------------------------------------------------|--|--|
|     | Device name                                                       | The second second second second second second second second second second second second second second second s                                                                                                    |  |  |
|     | Processor                                                         | 12th Gen Intel(R) Core(TM) i7-12700H 2.30 GHz                                                                                                    |  |  |
|     | Installed RAM                                                     | 16.0 GB (15.7 GB usable)                                                                                                    |  |  |
|     | Device ID                                                         | AND DESCRIPTION OF A REAL PROPERTY OF A REAL PROPERTY OF A REAL PROPER |  |  |
|     | Product ID                                                        |                                                                                                    |  |  |
|     | System type 64-bit operating system, x64-based processor          |                                                                                                    |  |  |
|     | Pen and touch No pen or touch input is available for this display |                                                                                                    |  |  |

# Login Page

### Login Page

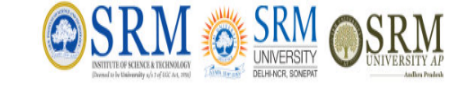

SRM Exam - 2025 Remote Proctored Online Mode (RPOM) Examination Instruction to close the Test

Tuesday, February 11, 2025

- Login page
- Enter your username
- Enter your password
- Click on Login
- Take a picture of yourself
- Take a picture of your ID
- Proctor Approval
- Check your details
- Go through the instructions
- Click on start

### Exam Page

- Answer all the Questions
- Enter password to end exam

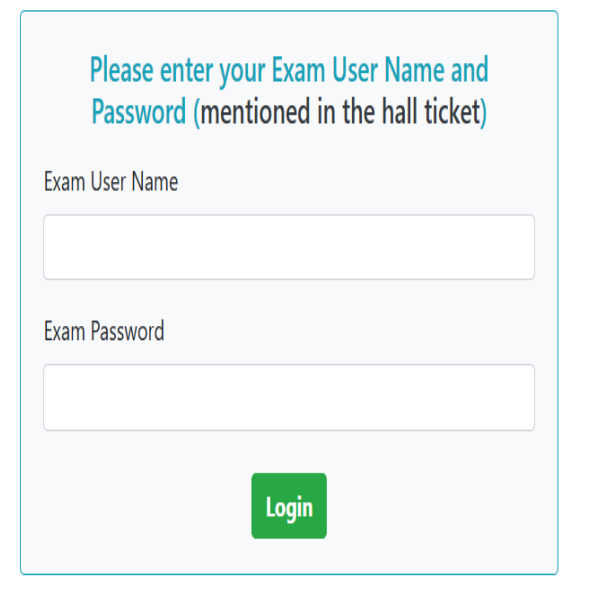

# Login Page

### Login Page

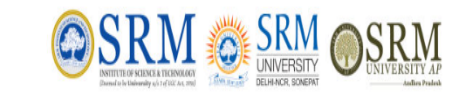

SRM Exam - 2025 Remote Proctored Online Mode (RPOM) Examination Instruction to close the Test

Tuesday, February 11, 2025

- Login page
- Enter your username
- Enter your password
- Click on Login
- Take a picture of yourself
- Take a picture of your ID
- Proctor Approval
- Check your details
- Go through the instructions
- Click on start

### Please enter your Exam User Name and Password (mentioned in the hall ticket) Exam User Name 999910011043 Exam Password

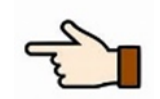

#### Exam Page

- Answer all the Questions
- Enter password to end exam

Login

### Login Page

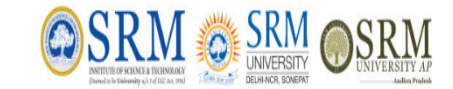

Login Page SRM Exam - 2025 Remote Proctored Online Mode (RPOM) Examination Instruction to close the Test

Tuesday, February 11, 2025

- Login page
- Enter your username
- Enter your password
- Click on Login
- Take a picture of yourself
- Take a picture of your ID
- Proctor Approval
- Check your details
- Go through the instructions
- Click on start

| Please enter your Exam User Name and<br>Password (mentioned in the hall ticket) |  |
|---------------------------------------------------------------------------------|--|
| Exam User Name                                                                  |  |
| 999910011043                                                                    |  |
| Exam Password                                                                   |  |
| ••••                                                                            |  |
| Login                                                                           |  |

### Exam Page

- Answer all the Questions
- Enter password to end exam

### Login Page

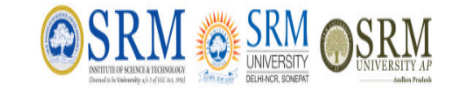

# Login Page

SRM Exam - 2025 Remote Proctored Online Mode (RPOM) Examination Instruction to close the Test

Tuesday, February 11, 2025

- Login page
- Enter your username
- Enter your password
- Click on Login
- Take a picture of yourself
- Take a picture of your ID
- Check your details
- Go through the instructions
- Click on start

### Exam Page

- Answer all the Questions
- Enter password to end exam

| Password (n   | nentioned in the hall ticket) |
|---------------|-------------------------------|
| xam User Name |                               |
| 999910011043  |                               |
| Exam Password |                               |
|               |                               |
|               | Login                         |
|               | 0                             |

Copyright © All rights reserved.

Enter your username

Enter your password

Take a picture of yourself

Go through the instructions

Take a picture of your ID

### Login Page

٠

٠

٠

٠

٠

٠

٠

٠

Login page

Click on Login

**Proctor Approval** 

Click on start

Check your details

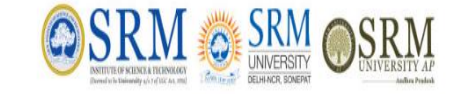

**Photo Page** 

SRM Exam - 2025 Remote Proctored Online Mode (RPOM) Examination Instruction to close the Test

Appno : **999910011043** Name\_999910011043 Logged In.

Technical Support / Proctor Number : NA

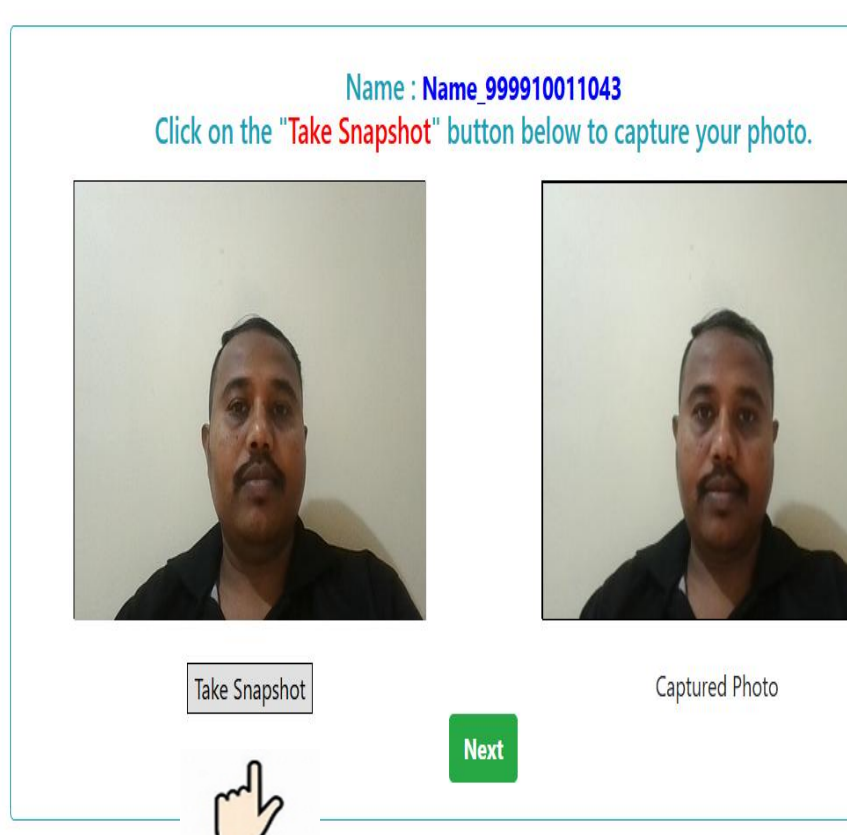

### Exam Page

- Answer all the Questions
- Enter password to end exam

Copyright © All rights reserved

### Login Page

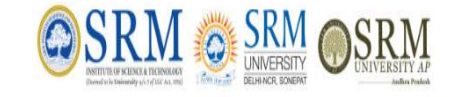

Photo Page SRM Exam - 2025 Remote Proctored Online Mode (RPOM) Examination

Appno : 999910011043 Name\_999910011043 Logged In.

Instruction to close the Test Technical Support / Proctor Number : NA

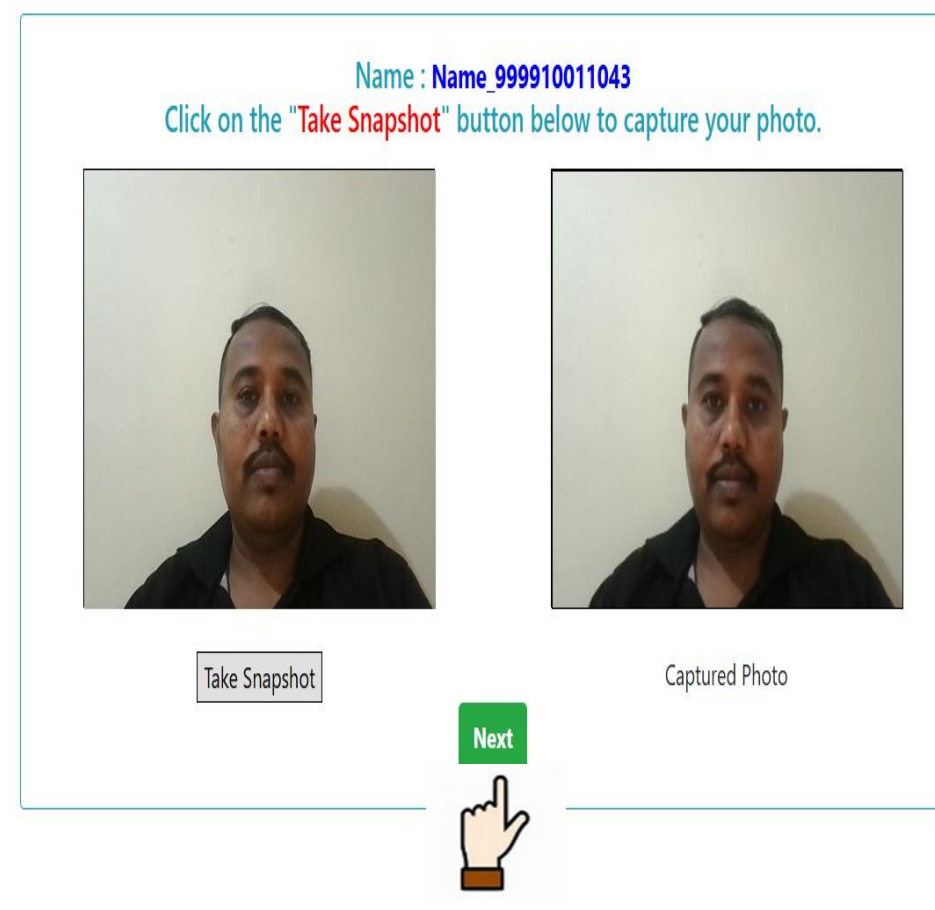

• Login page

- Enter your username
- Enter your password
- Click on Login
- Take a picture of yourself
- Take a picture of your ID
- Proctor Approval
- Check your details
- Go through the instructions
- Click on start

### Exam Page

- Answer all the Questions
- Enter password to end exam

Copyright © All rights reserved.

# **Photo ID Page**

#### SRM DIMERSITY AP

SRM Exam - 2025 Remote Proctored Online Mode (RPOM) Examination Instruction to close the Test

Appno : 999910011026 Name\_999910011026 Logged In.

Technical Support / Proctor Number : 9999999999

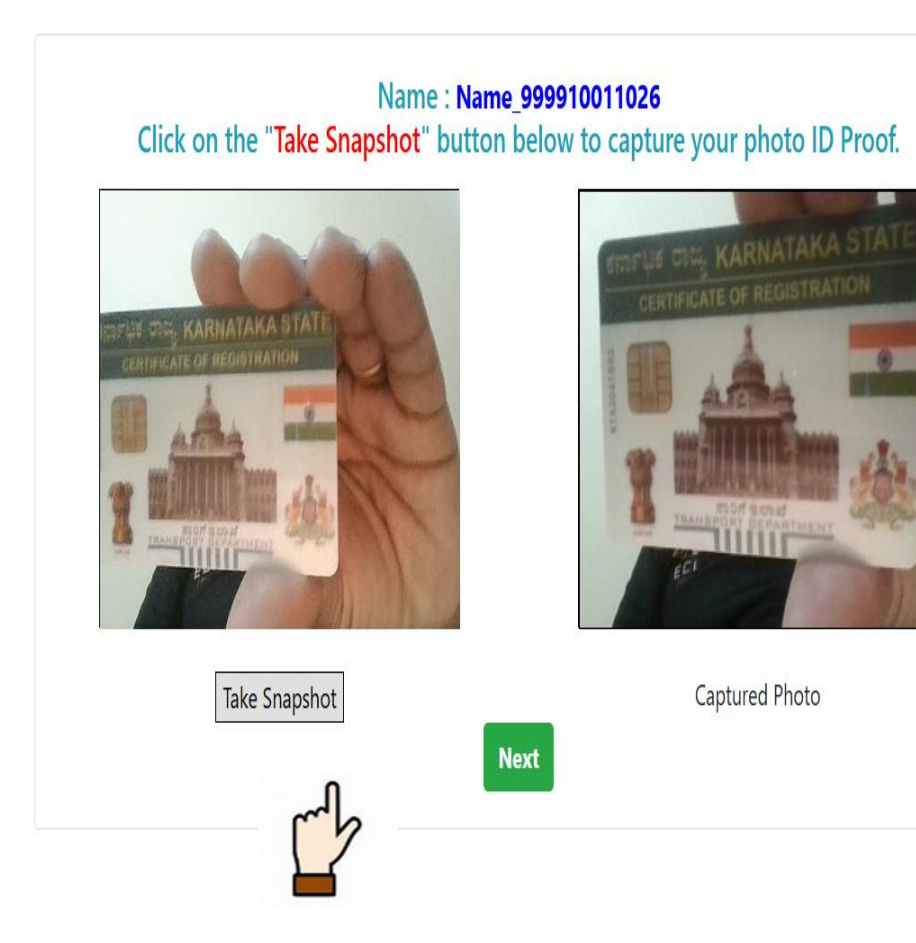

Copyright © All rights reserved.

#### • Login page

Login Page

- Enter your username
- Enter your password
- Click on Login
- Take a picture of yourself
- Take a picture of your ID
- Proctor Approval
- Check your details
- Go through the instructions
- Click on start

### Exam Page

- Answer all the Questions
- Enter password to end exam

## **Photo ID Page**

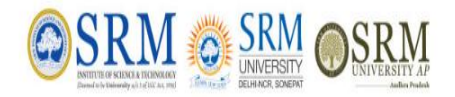

SRM Exam - 2025 Remote Proctored Online Mode (RPOM) Examination Instruction to close the Test

Technical Support / Proctor Number : 9999999999

Appno : 999910011026 Name\_999910011026 Logged In.

#### Login Page

- Login page
- Enter your username
- Enter your password
- Click on Login
- Take a picture of yourself
- Take a picture of your ID
- Proctor Approval
- Check your details
- Go through the instructions
- Click on start

### Exam Page

- Answer all the Questions
- Enter password to end exam

Name : Name\_999910011026 Click on the "Take Snapshot" button below to capture your photo ID Proof.

Copyright © All rights reserved.

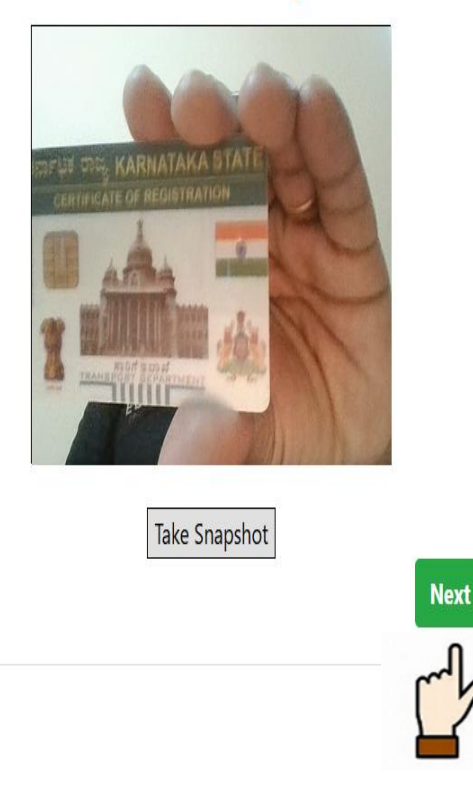

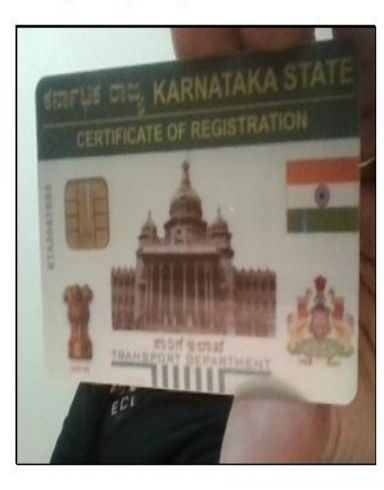

Captured Photo

# **Proctor Approval Page**

### Login Page

SRM Exam - 2025 Remote Proctored Online Mode (RPOM) Examination Instruction to close the Test

Technical Support / Proctor Number : 9999999999

Appno : 999910011026 Name\_999910011026 Logged In.

• Login page

- Enter your username
- Enter your password
- Click on Login
- Take a picture of yourself
- Take a picture of your ID
- Proctor Approval
- Check your details
- Go through the instructions
- Click on start

### Exam Page

- Answer all the Questions
- Enter password to end exam

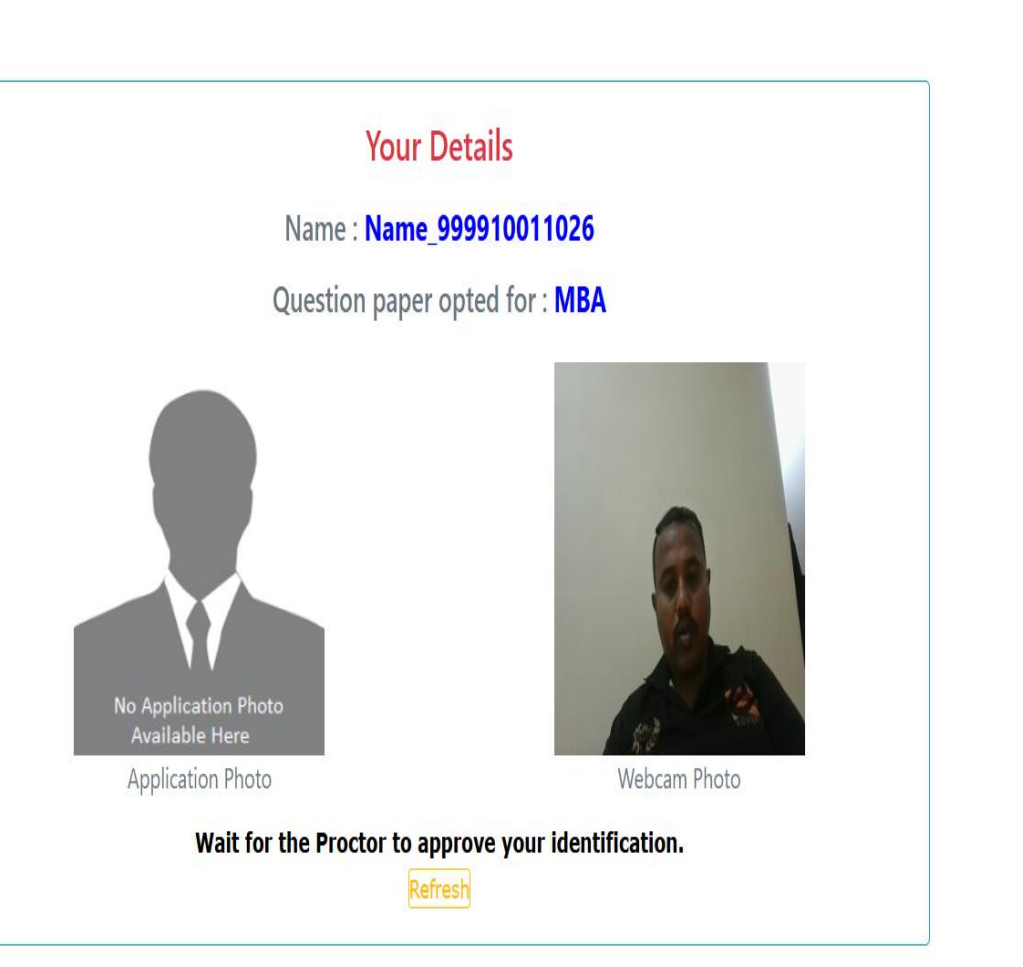

Copyright © All rights reserved.

### Login Page

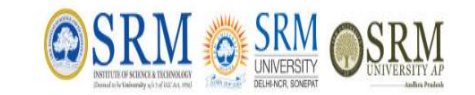

Details Page SRM Exam - 2025 Remote Proctored Online Mode (RPOM) Examination

Appno : 999910011026 Name\_999910011026 Logged In.

Instruction to close the Test Technical Support / Proctor Number : 9999999999

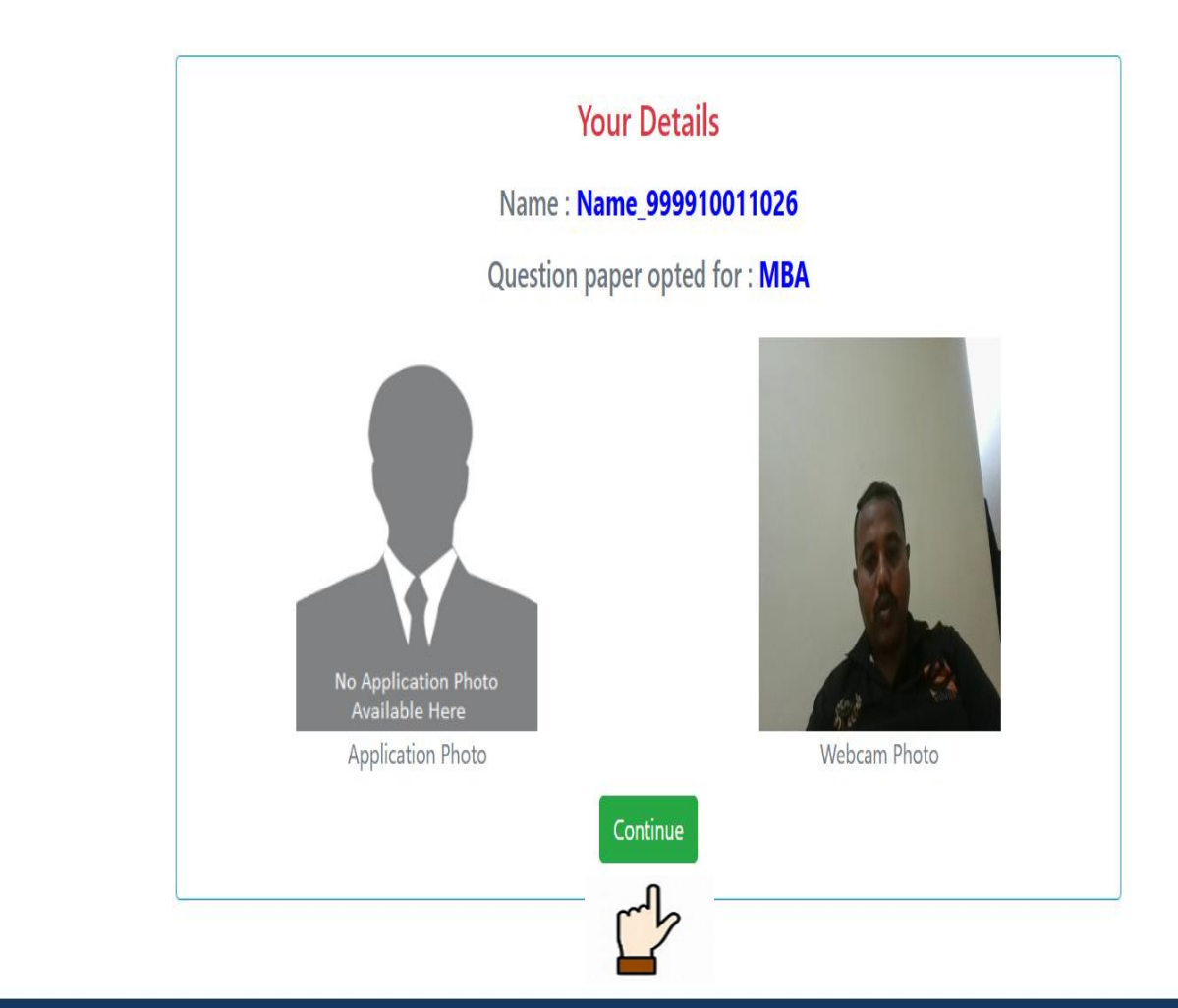

- Login page
- Enter your username
- Enter your password
- Click on Login
- Take a picture of yourself
- Take a picture of your ID
- Proctor Approval
- <u>Check your details</u>
- Go through the instructions
- Click on start

### Exam Page

- Answer all the Questions
- Enter password to end exam

Copyright © All rights reserved

### Login Page

- Login page ۲
- Enter your username
- Enter your password
- Click on Login
- Take a picture of yourself
- Take a picture of your ID
- **Proctor Approval**
- Check your details
- Go through the instructions
- Click on start

### Exam Page

- Answer all the Questions ٠
- Enter password to end exam

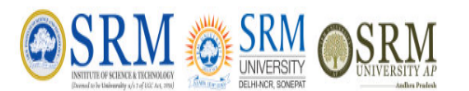

# **Instructions** Page

| SRM<br>UNVERSITY<br>DELHACE SDEAT                                                         | SRM Exam - 2025<br>Remote Proctored Online Mode (RPOM) Examination<br>Instruction to close the Test            | Nan                                 |
|-------------------------------------------------------------------------------------------|----------------------------------------------------------------------------------------------------|-------------------------------------|
|                                                                                           | Technical Support / Proctor Number : 9999999999                                                                |                                     |
|                                                                                           | Instructions, for the Exam                                                                                     |                                     |
| • The Question Paper you have opted for                                                   | the exam is <b>MBA</b>                                                                                         |                                     |
| • This online Exam will consist of <b>10</b> quest                                        | tions to be answered in 20 minutes.                                                                            |                                     |
| Please note that one question at a time                                                   | will be shown on the screen.                                                                                   |                                     |
| • You can choose to answer a question by                                                  | r selecting the radio button against the most appropriate answer, which you think is right.                    |                                     |
| • After selecting the most appropriate ans                                                | swer, click on 'Next Button' to submit your answer and view the next question.                                 |                                     |
| If you click on 'Next Button' without ans<br>Else, click 'Cancel' to visit the same quest | wering the question, an alert box asks you for confirmation. You may confirm by clicking "Skip Que<br>tion(s). | estion(s)" to skip the question(s). |
| PLEASE NOTE THAT ONCE YOU MOVE                                                            | TO NEXT QUESTION, YOU CAN NOT VISIT PREVIOUSLY ANSWERED/SKIPPED QUESTION(S).                                   | ,                                   |
|                                                                                           |                                                                                                    |                                     |

- 5 minutes before the end of the exam the timer Pops up
- You can see the status of questions in the right side of the screen. They are only for your reference and you can not visit them.
- During the conduct of online examination following activities of the students shall be termed as Unfair Means (UFM)
  - Not following the instructions of proctoring invigilator
  - Taking help from others in solving the questions
  - Use of electronic gadgets (i.e. Bluetooth device, Earphone, Smart watch etc.)
  - Leaving workstation after commencement of examination
  - Use of subject matter in any form(i.e. Printed or Soft)
  - Switching off the camera

Any student found quilty of any such activity shall be considered as a UFM case and action shall be taken against such students as per the university ordinance.

Click on the 'I Agree' button to start the exam.

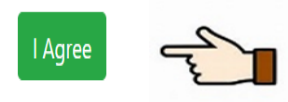

Appno : 999910011026 Name\_999910011026 Logged In.

### Login Page

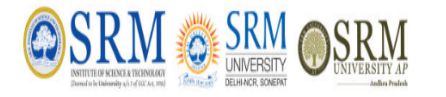

# **Symbols Page**

SRM Exam - 2025 Remote Proctored Online Mode (RPOM) Examination Instruction to close the Test

Technical Support / Proctor Number : 9999999999

Appno : 999910011026 Name\_999910011026 Logged In.

#### • Login page

- Enter your username
- Enter your password
- Click on Login
- Take a picture of yourself
- Take a picture of your ID
- Proctor Approval
- Check your details
- Go through the instructions
- Click on start

### Exam Page

- Answer all the Questions
- Enter password to end exam

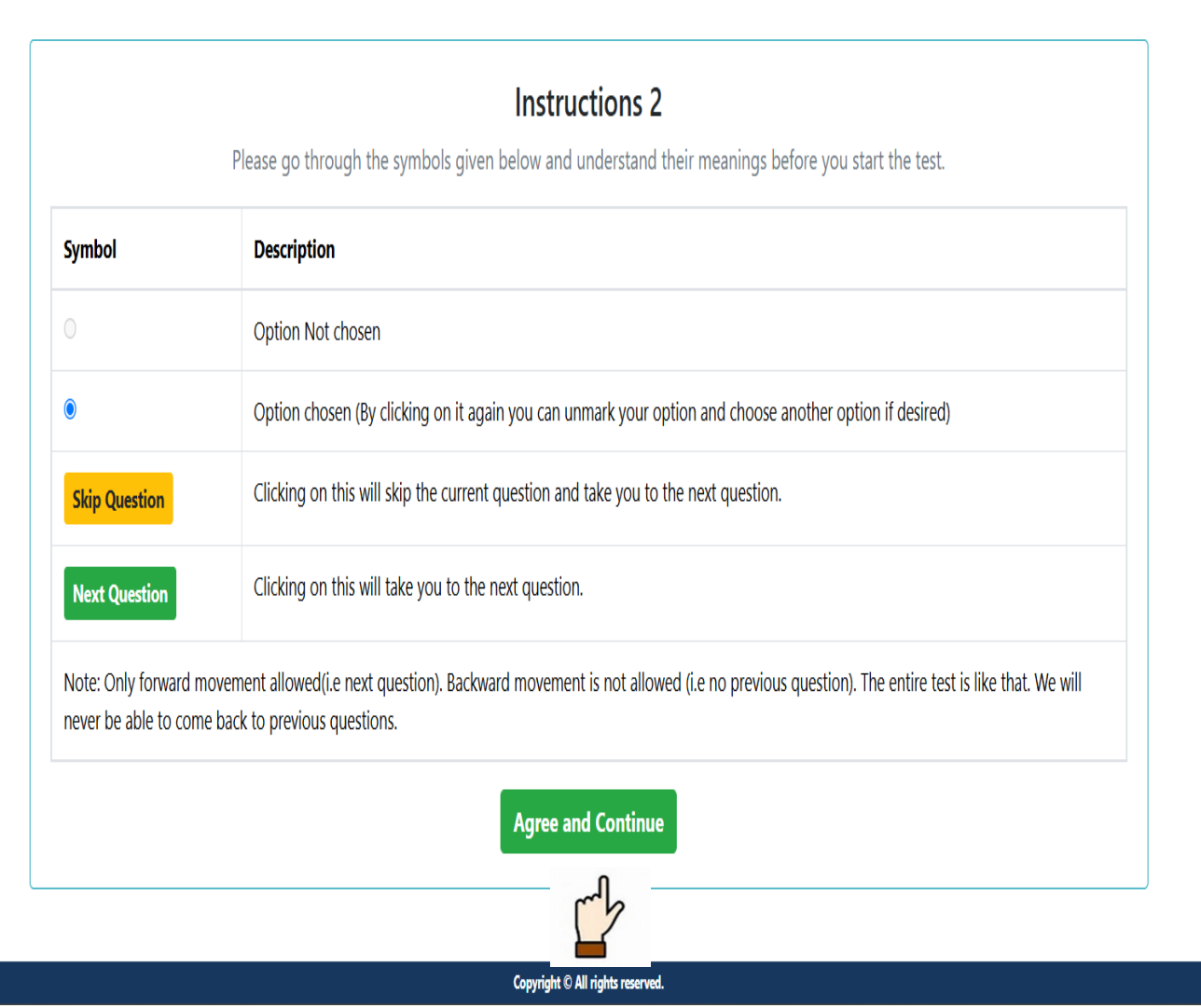

### Login Page

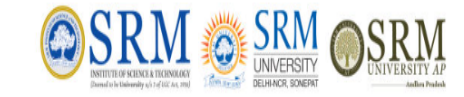

### **Start Page**

SRM Exam - 2025 Remote Proctored Online Mode (RPOM) Examination Instruction to close the Test

Technical Support / Proctor Number : 9999999999

Appno : 999910011026 Name\_999910011026 Logged In.

#### • Login page

- Enter your username
- Enter your password
- Click on Login
- Take a picture of yourself
- Take a picture of your ID
- Proctor Approval
- Check your details
- Go through the instructions
- <u>Click on start</u>

### Exam Page

- Answer all the Questions
- Enter password to end exam

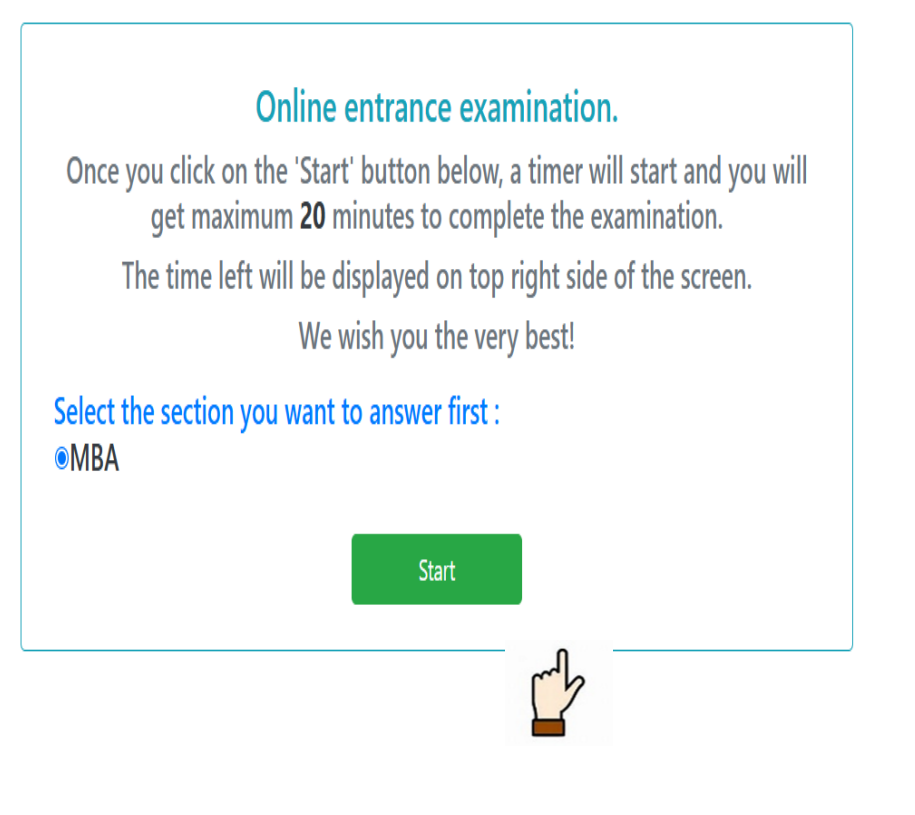

# Exam Page

### Login Page

- Login page
- Enter your username
- Enter your password
- Click on Login
- Take a picture of yourself
- Take a picture of your ID
- Proctor Approval
- Check your details
- Go through the instructions
- Click on start

### Exam Page

- Answer all the Questions
- Send Message To Proctor
- Enter password to end exam

|                                                                                                   |                                                          |                                                              | RM.                                                     |                    |                 | SRMJEE - 2                 | 2024              |                         |    |                  | Appno<br>Candidate N                                                | : <b>230810000</b><br>lame Logged     |
|---------------------------------------------------------------------------------------------------|----------------------------------------------------------|--------------------------------------------------------------|---------------------------------------------------------|--------------------|-----------------|----------------------------|-------------------|-------------------------|----|------------------|---------------------------------------------------------------------|---------------------------------------|
| Las                                                                                               | t <mark>53 S</mark> eco                                  | onds Left                                                    |                                                         |                    |                 |                            |                   | Answered 0 out of : 100 |    |                  | 0 : 53                                                              | Minutes                               |
| uestion 1,2,3,4,5                                                                                 |                                                          |                                                              |                                                         |                    |                 | Question Paper: I          | /IBA              |                         |    | No               | Answered Answered                                                   | Skipped                               |
| Passage :<br>Study the following                                                                  | g table and                                              | information                                                  | n to answer t                                           | he questior        | 15.             |                            |                   |                         |    |                  |                                                                     |                                       |
| Games -> classes                                                                                  | Cricket                                                  | Football                                                     | Hockey                                                  | Chess              | Badminton       |                            |                   |                         |    |                  |                                                                     |                                       |
| VII                                                                                               | 22                                                       | 18                                                           | 24                                                      | 12                 | 6               |                            |                   |                         |    |                  | al Change                                                           |                                       |
| VIII                                                                                              | 20                                                       | 16                                                           | 16                                                      | 12                 | 8               |                            |                   |                         |    |                  | scages From Admin                                                   |                                       |
| IX                                                                                                | 24                                                       | 8                                                            | 22                                                      | 12                 | 14              |                            |                   |                         |    |                  | ssages FIOIII Autiliii                                              |                                       |
| Х                                                                                                 | 18                                                       | 20                                                           | 22                                                      | 8                  | 6               |                            |                   |                         |    |                  |                                                                     |                                       |
| XI                                                                                                | 12                                                       | 14                                                           | 18                                                      | 8                  | 14              |                            |                   |                         | 11 | н.               |                                                                     |                                       |
| XII                                                                                               | 24                                                       | 12                                                           | 20                                                      | 8                  | 6               |                            |                   |                         |    |                  |                                                                     |                                       |
| nformation:<br>a) Every student of<br>b)Each student pa<br>c)The total numbe<br>d)In each game, f | of each cla<br>articipates<br>er of boys o<br>from every | ss participat<br>in one game<br>of the given<br>class, the n | tes in game<br>e only<br>classes is 44<br>number of gir | 14<br>Is participa | ting is 50% of  | the number of boys part    | icipating in each | game                    |    | No<br>but<br>bac | 7 8 9 10 7   te: once you click on N   tton you cannot come f   ck. | 11 12<br>lext or skip<br>to this ques |
| lowmany boys car                                                                                  | n't be paire                                             | d for a gam                                                  | e, if boys of                                           | classes IX a       | nd X are paired | with girls of their classe | s?                |                         |    |                  |                                                                     |                                       |
| 72                                                                                                |                                                          |                                                              |                                                         |                    |                 | -                          |                   |                         |    |                  |                                                                     |                                       |
| 62                                                                                                |                                                          |                                                              |                                                         |                    |                 |                            |                   |                         |    |                  |                                                                     |                                       |
|                                                                                                   |                                                          |                                                              |                                                         |                    |                 |                            |                   |                         |    |                  |                                                                     |                                       |
| 67                                                                                                |                                                          |                                                              |                                                         |                    |                 |                            |                   |                         |    |                  |                                                                     |                                       |

Copyright © Eduquity Career Technologies Pvt. Ltd., All rights reserved.

### Login Page

- Login page
- Enter your username
- Enter your password
- Click on Login
- Take a picture of yourself
- Take a picture of your ID
- Proctor Approval
- Check your details
- Go through the instructions
- Click on start

### Exam Page

- Answer all the Questions
- <u>Send Message To Proctor</u>
- Enter password to end exam

| , RM                                                                                         |                                                                                                    |                                                              |
|----------------------------------------------------------------------------------------------|----------------------------------------------------------------------------------------------------|--------------------------------------------------------------|
|                                                                                              | SRM Exam - 2025<br>Remote Proctored Online Mode (RPOM) Examination<br>Instruction to close the Test | Appno : <b>999910011026</b><br>Name_999910011026 Logged In.  |
|                                                                                              | Technical Support / Proctor Number : 9999999999                                                     |                                                              |
|                                                                                              | Answered 0 out of : 1                                                                               | 10 19 : 45 Minutes Left                                      |
| istion 1                                                                                     | Question Paper: MBA                                                                                 | Not Answered Answered Skipped                                |
| ary of an officer increasesevery year by 20%. His salary intl<br>nat was his salary in 1999? | he year 2001 was Rs. 26,640.                                                                        |                                                              |
| Rs. 20,000                                                                                   |                                                                                                    | 1.18                                                         |
| Rs. 19,028                                                                                   |                                                                                                    |                                                              |
| Rs. 18,500                                                                                   |                                                                                                    | MBA                                                          |
| Rs. 18,840                                                                                   |                                                                                                    |                                                              |
| ear Answer                                                                                   |                                                                                                    |                                                              |
|                                                                                              | Next Question                                                                                       |                                                              |
|                                                                                              |                                                                                                    | 1   2   3   4   5   6   7     8   9   10   10   10   10   10 |
|                                                                                              |                                                                                                    | Note: once you click on Next or skip                         |
|                                                                                              |                                                                                                    |                                                              |
|                                                                                              | I Have Completed The Test                                                                           |                                                              |

Exam Page

### Login Page

- Login page
- Enter your username
- Enter your password
- Click on Login
- Take a picture of yourself
- Take a picture of your ID
- Proctor Approval
- Check your details
- Go through the instructions
- Click on start

### Exam Page

- Answer all the Questions
- <u>Send Message To Proctor</u>
- Enter password to end exam

|                                                                                                    | SRIVI EXAM - 2025<br>Remote Proctored Online Mode (RPOM) Examination<br>Instruction to close the Test | Appno : <b>99991001102</b><br>Name_999910011026 Logged Ir                               |
|----------------------------------------------------------------------------------------------------|----------------------------------------------------------------------------------------------------|-----------------------------------------------------------------------------------------|
|                                                                                                    | Technical Support / Proctor Number : 9999999999                                                       |                                                                                         |
|                                                                                                    | Answered 0 out of :                                                                                   | 10 18 : 14 Minutes Le                                                                   |
| estion 1                                                                                                    | Question Paper: MBA                                                                                   | Not Answered Answered Skipped                                                           |
| lary of an officer increasesevery year by 20%. His salary<br>hat was his salary in 1999?<br>me_999910011026: can i drink | inthe year 2001 was Rs. 26,640.                                                                       |                                                                                         |
| er                                                                                                    | Next Question                                                                                         | МВА                                                                                     |
| ype message                                                                                                    |                                                                                                    | 1   2   3   4   5   6   7     8   9   10                                                |
| Send                                                                                                    |                                                                                                    | Note: once you click on Next or skip<br>button you cannot come to this questic<br>back. |

**Exam** Page

# Exam Page

### Login Page

- Login page
- Enter your username
- Enter your password
- Click on Login
- Take a picture of yourself
- Take a picture of your ID
- Check your details
- Go through the instruction
- Click on start

### Exam Page

- Answer all the Questions
- Enter password to end exa

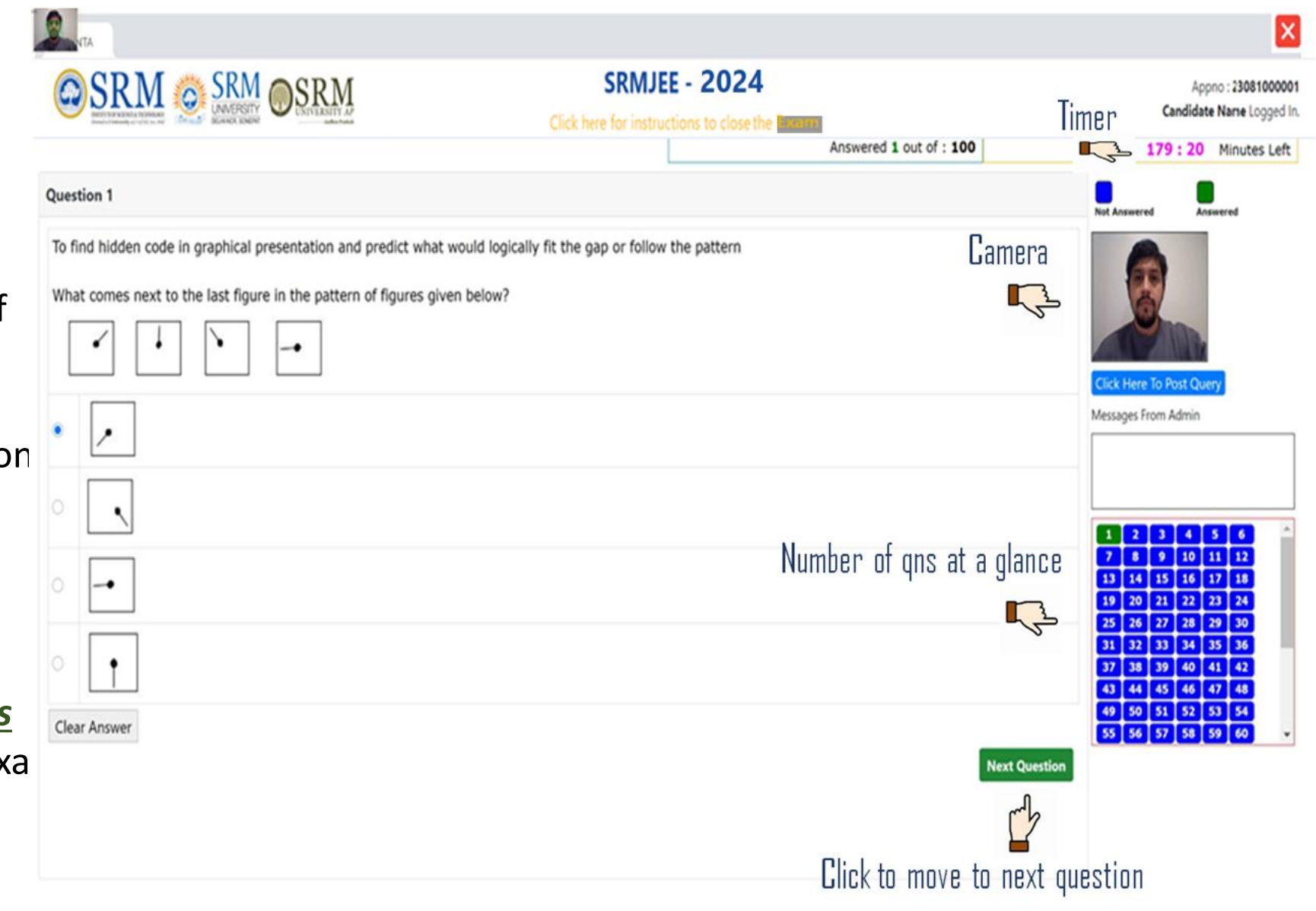

Copyright © NTA All rights reserved.

### Login Page

- Login page
- Enter your username
- Enter your password
- Click on Login
- Take a picture of yourself
- Take a picture of your ID
- Check your details
- Go through the instructions
- <u>Click on start</u>

### Exam Page

- Answer all the Questions
- Enter password to end exam

If You Want To Exit The Application During exam For Trouble Shooting Internet or Other issues, You May click on X button. Password would be with Proctors only.

| NUCCON CERESTONNA<br>Interconnego average of the second second seco | Click here for instructions to close the Test | monooy, march oo, coco |
|----------------------------------------------------------------------------------------------------|-----------------------------------------------|------------------------|
|                                                                                                    | Please enter the password and click exit      |                        |
|                                                                                                    | Password:                                     |                        |
|                                                                                                    |                                               |                        |
|                                                                                                    | Exit Cancel                                   |                        |
|                                                                                                    |                                               |                        |
|                                                                                                    | Login                                         |                        |
|                                                                                                    |                                               |                        |
|                                                                                                    |                                               |                        |

Copyright © Eduquity Career Technologies Pvt. Ltd., All rights reserved.

### AI CAM DETECTION:

### Exam Page

#### ERROR – 1: Away From Screen

If you are Not looking at screen Or Not present in your Seat while The exam is running, The AI would Detect and pop-up the error as Shown in the Picture.

Solution: Always look into the screen and Do not wear any cap or Googles.

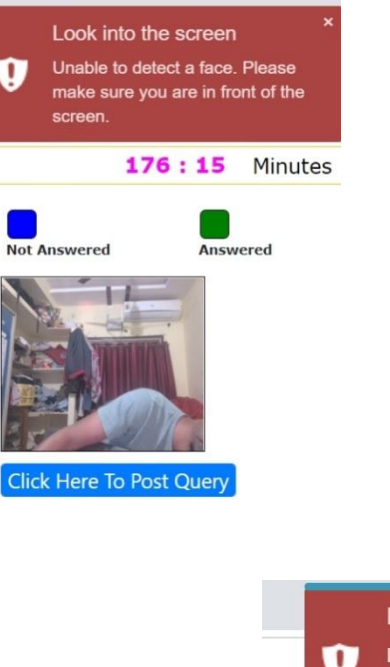

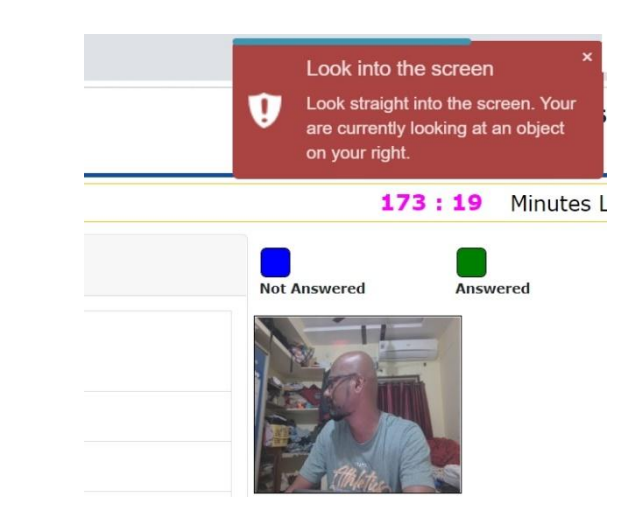

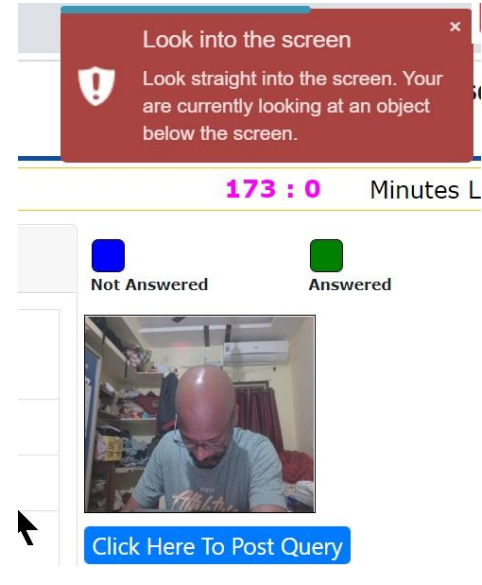

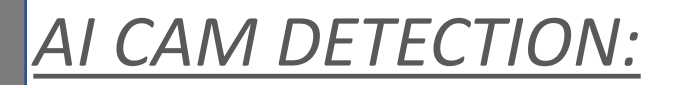

### Exam Page

ERROR – 2 : Phone Detection

If you try to mobile phone in any angle, the AI would Detect and throw-out an error as show in PIC

*Solution: DO NOT USE MOBILE. IT WOULD BE CONSIDERED AS MALPRACTICE.* 

|    | Instruction to close the <b>Exam</b>                                    |                           | SANJU PANDURANGA                                |
|----|-------------------------------------------------------------------------|---------------------------|-------------------------------------------------|
| Г  |                                                                         | Answered 10 out of : 100  | 175 : 49                                        |
| :c | × Warning!                                                              |                           | Not Answered Answer                             |
|    | A cell phone has been detected. This will be<br>considered as cheating! |                           |                                                 |
|    | Close                                                                   |                           | Click Here To Post Query<br>Messages From Admin |
|    |                                                                         | Answered 100 out of : 100 | <b>168 : 9</b> Mir                              |
|    | × Warning!                                                              |                           | Not Answered Answered                           |
|    | A cell phone has been detected. This will be considered as cheating!    |                           |                                                 |
|    | Close                                                                   |                           | Click Here To Post Query<br>Messages From Admin |
|    |                                                                         |                           | 107. <del>1</del> 07.                           |
|    | × Warning!                                                              |                           | Not Answered Answere                            |
|    | A cell phone has been detected. This will be considered as cheating!    |                           |                                                 |
|    | Close                                                                   |                           | Click Here To Post Query<br>Messages From Admin |
|    |                                                                         |                           |                                                 |
|    | × Warning!                                                              |                           | Not Answered Answe                              |
|    | A cell phone has been detected. This will be considered as cheating!    |                           |                                                 |
|    | Clope                                                                   |                           | Click Here To Post Query<br>Messages From Admin |

AI CAM DETECTION:

### Exam Page

175:14

Answer

#### Answered 10 out of : 100 Warning! х Not Answered A book has been detected. This will be considered as cheating! Glose Click Here To Post Query Messages From Admin

#### ERROR – 3 : Book Detection

If you try to refer any book or sheet, the AI would Detect and throw-out an error as show in PIC

Solution: Always look into the screen and Do not refer any book.

AI CAM DETECTION:

### Exam Page

### ERROR – 4 : Multi Face Detection

If there are more than one face other than you i.e. your Friend or any other person in can, the AI would Detect and throw-out an error as show in PIC

Solution: Always take exam alone and do not take any external help from others.. It would be considered as Malpractice and may terminate your candidature.

| Instruction to close the Exam                                     |                          | More than 1 face detected! *<br>2 faces have been detected. This is<br>will be flagged as cheating. |
|-------------------------------------------------------------------|--------------------------|----------------------------------------------------------------------------------------------------|
|                                                                   | Answered 10 out of : 100 | 174 : 21 Minutes                                                                                    |
| × Warning!                                                        |                          | Not Answered                                                                                        |
| More than 1 person detected. This will be considered as cheating! |                          |                                                                                                    |
| Close                                                             |                          | Click Here To Post Query<br>Messages From Admin                                                     |
|                                                                   |                          |                                                                                                    |

### Another User DETECTION:

# Exam Page

#### ERROR – 5 : Switch User

If the Candidate tries to Switch User Using Ctrl\_Alt\_del Option, the AI would Detect and throw-out an error as show in PIC

Solution: DO not try to Switch User.. It would be considered as Malpractice and may terminate your candidature.

|         | Instruction to close the Exernance                                                               |
|---------|--------------------------------------------------------------------------------------------------|
|         | You have attempted to switch the user.                                                           |
|         |                                                                                                  |
| general | ability, needed in all spheres to establish communication or comprehend any written information. |

### VM DETECTION:

### Exam Page

### ERROR – 6 : Virtual machine

If the Candidate tries to Run the Setup in Virtual Machine enviroment, the AI would Detect and throwout an error as show in PIC

Solution: DO not Use any Virtual machine related Softwares.. It would be considered as Malpractice and may terminate your candidature.

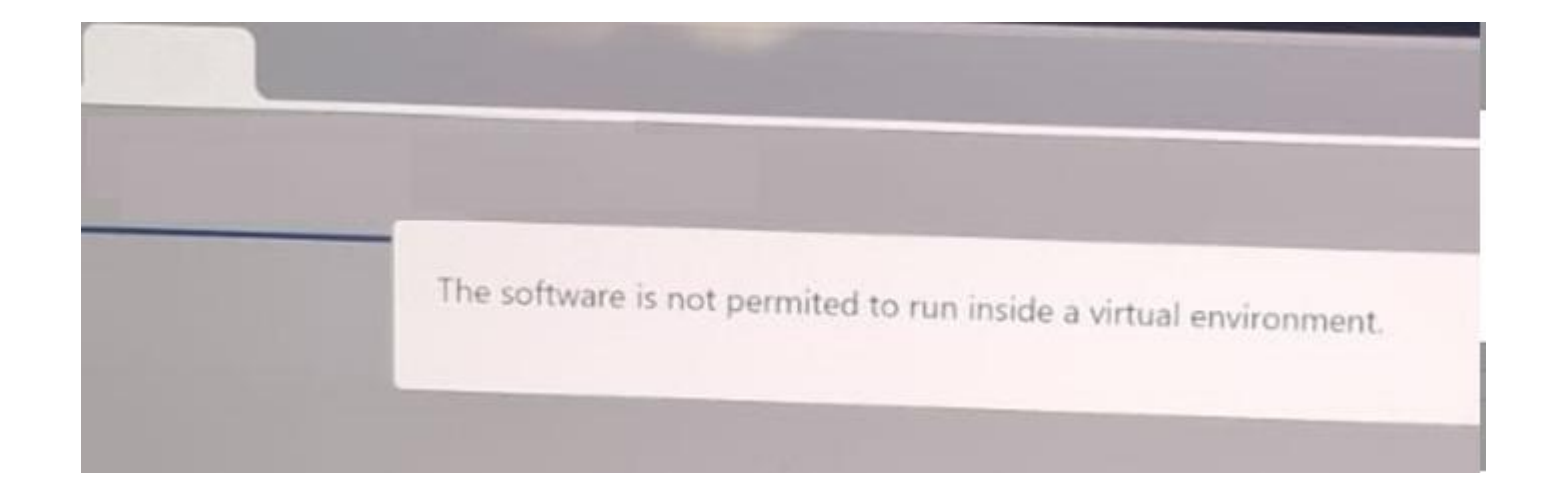

### Submitting the Exam

### SUBMITTING THE EXAM

#### **Exam Page**

- Try to Answer all the Questions
- If you are not sure, you can skip the Questions as well.
- You wont be submitting the exam before 90 minutes.
- After 90 Minutes, you would be getting I HAVE COMPLETED THE EXAM BUTTON
- After clicking on Completed Button, click **Continue** twice to submit the exam.
- As submission is successful, you will get THANK YOU page.
- You can exit at this point.

I Have Completed The Exam

### SUBMITTING THE EXAM

#### **Exam Page**

- Try to Answer all the Questions
- If you are not sure, you can skip the Questions as well.
- You wont be submitting the exam before 90 minutes.
- After 90 Minutes, you would be getting I HAVE COMPLETED THE EXAM BUTTON
- After clicking on Completed Button, click **Continue** twice to submit the exam.
- As submission is successful, you will get THANK YOU page.
- You can exit at this point.

| Warning                                                        |                                                          |
|----------------------------------------------------------------|----------------------------------------------------------|
| You have attempted 100 questi<br>You have not answered 0 quest | ions out of 100 questions.<br>ions out of 100 questions. |
| If you want to go back to the exam and o                       | continue answering the remaining questions.              |
| Click on                                                       | Go To exam                                               |
| If you are sure that you<br>Click or                           | have completed the exam.                                 |

### Submitting the Exam

### SUBMITTING THE EXAM

#### **Exam Page**

- Try to Answer all the Questions
- If you are not sure, you can skip the Questions as well.
- You wont be submitting the exam before 90 minutes.
- After 90 Minutes, you would be getting I HAVE COMPLETED THE EXAM BUTTON
- After clicking on Completed Button, click **Continue** twice to submit the exam.
- As submission is successful, you will get THANK YOU page.
- You can exit at this point.

#### **Final Warning**

Your last chance to go back to the exam and continue answering the remaining questions.

Click on Go To exam

| If you are sure that you | have comp | oleted the | exam. |
|--------------------------|-----------|------------|-------|
| Click on                 | Continue  |            |       |

### <u>Submitting the</u> <u>Assessment</u>

#### **Exam Page**

- Try to Answer all the Questions
- If you are not sure, you can skip the Questions as well.
- You wont be submitting the exam before 90 minutes.
- After 90 Minutes, you would be getting I HAVE COMPLETED THE EXAM BUTTON
- After clicking on Completed Button, click **Continue** twice to submit the exam.
- As submission is successful, you will get THANK YOU page.
- You can exit at this point.
- Click 'X' button on Right corner of screen. Enter the password and click EXIT.

# SUBMITTING THE EXAM

Total Number of Questions Attempted : **100** Number of Questions Not Answered : **0** Total Questions : **100** 

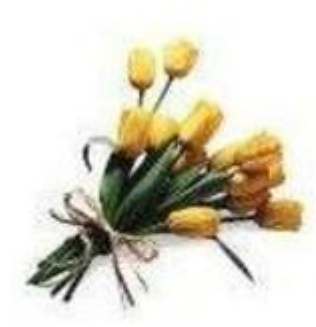

# Thank you for taking exam.

#### Communication

#### Proctor $\rightarrow$ Candidate :

1. The candidate Details are displayed in Proctor Admin Panel. In that we have CandidateName\_PhoneNumber. As first warning, the proctor can call the candidate.

2. The Proctor from proctor Panel can do 2 way Audio-Video communication with candidate.

#### Candidate $\rightarrow$ Proctor

1. If the candidate facing any technical issue and want to communicate with the Proctor. He / She may do so as Proctor Name and Mobile Number is displayed on Candidate screen just right below the SRM Exam title. And also send message to proctor though message icon

### <u>PROCTOR</u> $\rightarrow$ CANDIDATE

### Video Conference

- 1. Student CAM TAG-1 in pic
- 2. Proctor CAM TAG-2 in pic

2<sup>nd</sup> Method:

Phone Number of Candidate would be there in Proctor panel login.

### <u>Candidate</u> → PROCTOR

1) If you see Tag No-3 in Pic, there is proctor Contact number displayed and the candidate can contact the Proctor incase of technical issues.

| _                                             | Technical Support / Proctor Number : 99999999 |
|-----------------------------------------------|-----------------------------------------------|
| Question 1                                    |                                               |
| Find the missing number:<br>2, 12, 60, 240, ? |                                               |
| O 720                                         |                                               |
| O 480                                         |                                               |
| O 960                                         |                                               |
|                                               |                                               |

# COMMUNICATION

# Thank You!